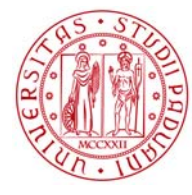

## Università degli Studi di Padova

# UNIWEB - GUIDA STUDENTE GLI APPELLI DI ESAME

# ISCRIZIONE AGLI APPELLI: COSA CONTROLLARE

Per iscriversi agli appelli è necessario:

- 1. essere iscritti all'anno accademico corrente
- 2. aver pagato tutte le tasse degli anni accademici precedenti e la prima rata dell'anno accademico in corso

## Come si verifica la regolarità delle iscrizioni

Entrare in UNIWEB Didattica  $\rightarrow$  iscrizioni

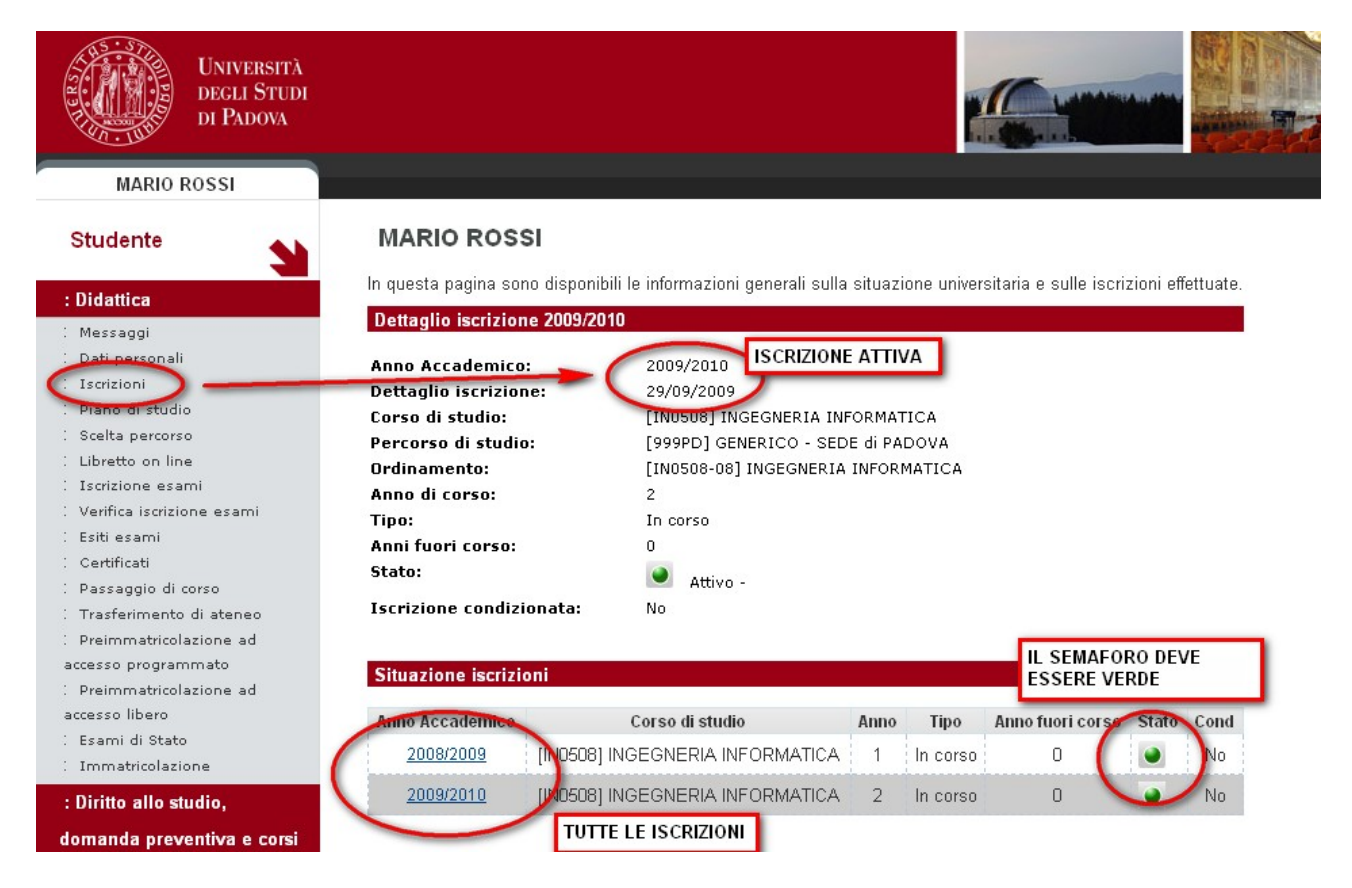

Se manca l'iscrizione per l'anno accademico in corso o se il semaforo è rosso è necessario verificare di aver pagato le tasse.

DIREZIONE AMMINISTRATIVA AREA DIDATTICA E SERVIZI AGLI STUDENTI

DIREZIONE AMMINISTRATIVA 🔸 UNIVERSITÀ DEGLI STUDI DI PADOVA

## Come si verifica il pagamento delle tasse

#### Entrare in UNIWEB

Diritto allo studio, domanda preventiva e corsi estivi  $\rightarrow$  tasse

Verificare la registrazione del pagamento delle tasse degli anni precedenti e della prima rata dell'anno in corso → semaforo verde

| Studente                                                                         | Elenco Tasse<br>Questa pagina visualizza la lista delle tasse e l'importo relativo.<br>Pagamento non pervenuto |                   |                      |                                             |                                                                                       | SECONDA RATA NON BLOCCANTE PER<br>L'ISCRIZIONE AGLI ESAMI MA BLOCCANTE PER<br>L'ISCRIZIONE ALL'ANNO ACCADEMICO<br>SUCCESSIVO |                              |                   |       |  |
|----------------------------------------------------------------------------------|----------------------------------------------------------------------------------------------------|-------------------|----------------------|---------------------------------------------|---------------------------------------------------------------------------------------|----------------------------------------------------------------------------------------------------|------------------------------|-------------------|-------|--|
| domanda preventiva e corsi                                                       | Fattura                                                                                                    | Codice Bolle      | ttino                | Anno                                        | Descrizione                                                                           |                                                                                                    | Data Scadenza                | Importo           | Stato |  |
| estivi                                                                           | 3225972                                                                                                    | 2009              |                      | 09/10 Tassa di iscrizione pre-laurea gruppo |                                                                                       | B 15                                                                                                    | /02/2010                     | €94,26            | ۲     |  |
| Autocertificazione ISEE<br>150 ore<br>Borse di studio<br>Corsi estivi Bressanone | Pagamer<br>Fattura<br>3225973                                                                                  | Codice Bollettino | <b>Anno</b><br>09/10 | Tassa (                                     | Descrizione<br>di iscrizione pre-laurea gruppo B                                      | Data Scadenza<br>14/05/2010                                                                                                  | Data Pagamento<br>23/02/2010 | Importo<br>€94.26 | State |  |
| Prove parziali                                                                   | 3088596                                                                                                    | 2009              | 09/10                | Tassa (                                     | Tassa di iscrizione pre-laurea gruppo B                                               |                                                                                                    | 29/09/2009                   | € 531,00          |       |  |
| Conseguimento titolo                                                             | <u>3047810</u>                                                                                                 | 2008              | 08/09                | Contrib                                     | Contributo per ritardo consegna ISEE                                                  |                                                                                                    | 26/02/2009                   | € 100,00          |       |  |
| Iniziative<br>Area riservata                                                     | <u>3047811</u>                                                                                                 | 2008:             | 08/09                | Tassa (<br>Contrib                          | Tassa di immatricolazione pre-laurea gruppo B<br>Contributo per ritardo consegna ISEE |                                                                                                    | 19/03/2009                   | €-327,53          | ۲     |  |
| Logout<br>Cambia Password                                                        | 3047081                                                                                                    | 2008:             | 08/09                | Tassa (                                     | di immatricolazione pre-laurea gruppo B                                               | 15/05/2009                                                                                                    | 26/02/2009                   | € 116,09          | ۲     |  |
|                                                                                  | 2969287                                                                                                    | 2008              | 08/09                | Tassa                                       | di immatricolazione pre-laurea gruppo B                                               | 16/02/2009                                                                                                    | 16/02/2009                   | €659,71           |       |  |
|                                                                                  | 2898909                                                                                                    | 2008              | 08/09                | Tassa                                       | di immatricolazione pre-laurea gruppo B                                               | 26/09/2008                                                                                                    | 22/09/2008                   | € 524,00          |       |  |

E' possibile iscriversi all'esame anche se non sono state pagate la seconda o la terza rata dell'anno in corso. Il mancato pagamento della seconda e/o della terza rata impedisce l'iscrizione all'anno di corso successivo

La mancata registrazione di un pagamento effettuato va segnalata al Servizio Diritto allo Studio:

- inviando la ricevuta di pagamento fax al n. 049.8275030 e segnalando il numero di matricola
- presentando la ricevuta allo sportello

# **TIPI DI APPELLO**

Gli appelli sono di due tipi:

- 1. prova parziale
- 2. prova finale (appello con verbalizzazione e registrazione sul libretto)

#### **Prova parziale**

E' un appello che prevede la registrazione del voto in un appello successivo e si utilizza per:

- prove scritte con pubblicazione degli esiti su UNIWEB
- compitini, prove intermedie con pubblicazione degli esiti su UNIWEB

simbolo che appare accanto agli esiti delle prove parziali

DIREZIONE AMMINISTRATIVA 🔹 UNIVERSITÀ DEGLI STUDI DI PADOVA

## Prova finale (appello con verbalizzazione)

E' un appello che prevede la verbalizzazione da parte del docente e la registrazione sul libretto cartaceo dello studente e si utilizza per:

- registrazione prova scritta
- prova orale con registrazione

La verbalizzazione del docente può avvenire in modalità on line o sul verbale prestampato

# **ISCRIZIONE AGLI APPELLI**

Entrare in UNIWEB Didattica  $\rightarrow$  libretto on line

Ci sono appelli disponibili per le attività presenti nel libretto

Non ci sono appelli disponibili per le attività presenti nel libretto

| MARIO ROSSI                                                                                                   |                        |                       |                                                                                                    |      |         |            |                |       |               |                    |          | <u>HC</u> | ) <u>ME</u> » |
|----------------------------------------------------------------------------------------------------|------------------------|-----------------------|----------------------------------------------------------------------------------------------------|------|---------|------------|----------------|-------|---------------|--------------------|----------|-----------|---------------|
| Studente                                                                                                    | Libre                  | etto o                | n line di : MARIO ROSSI - [MAT. 987654]                                                                                |      |         |            |                |       |               |                    |          |           |               |
| : Didattica                                                                                                   | In questa<br>visualizz | a pagina<br>are la li | a sono visualizzate le attività didattiche previste nel libretto dello sti<br>sta degli appelli nella colonna Appelli. | uder | nte. Pi | er le atti | vità didattich | e non | ancora supe   | rate o frei        | quentate | è pos     | sibile        |
| : Messaggi<br>: Dati personali<br>: Iscrizioni<br>: Plano di studio<br>: Scolta persona<br>: Libretto on line | Media #<br>Media F     | Aritmet<br>Ponder     | itca degli esami: 26.5 / 30<br>ata degli esami: 26.5 / 30                                                              |      |         |            |                |       |               |                    |          |           |               |
| : Is <del>crisione esanti</del><br>: Verifica iscrizione esami                                                | Appelli                | Anno<br>di<br>corso   | Attività didattica                                                                                                    |      |         | Stato      | Frequenza      | CFU   | Data<br>esame | Voto /<br>Giudizio | Prove    | Ric.      | Q.Val.        |
| : Esiti esami<br>: Certificati                                                                                |                        | 1                     | IN06100061 - ALGEBRA LINEARE E GEOMETRIA                                                                               |      | P       | F          | 2008/2009      | 12    |               |                    | P        |           |               |
| : Passaggio di corso                                                                                          |                        | 1                     | IN07100190 - ANALISI MATEMATICA 1                                                                                      |      | P       | E          | 2008/2009      | 12    |               |                    | P        |           |               |
| : Trasferimento di ateneo<br>: Preimmatricolazione ad                                                         |                        | 1                     | IN04122464 - ARCHITETTURA DEGLI ELABORATORI                                                                            |      | P       | S          | 2008/2009      | 9     | 07/04/2009    | 27                 | P        |           |               |
| accesso programmato                                                                                           |                        | 1                     | IN05103110 - FISICA GENERALE 1                                                                                         |      | P       | E          | 2008/2009      | 12    |               |                    | P        |           |               |
| accesso libero                                                                                                |                        | NDICA                 | LA PRESENZA DI UN APPELLO APERTO                                                                                       |      | P       | S          | 2008/2009      | 9     | 15/06/2009    | 26                 | P        |           | -             |
| : Immatricolazione                                                                                            |                        |                       | INUTIUST65 - PRUVA DI LINGUA INGLESE                                                                                   |      | P       | S          | 2008/2009      | З     | 01/02/2009    | APPR               | P        |           | -             |
| : Diritto allo studio,                                                                                        |                        | 2                     | IND4111234 - DATI E ALGORITMI 1                                                                                        |      | P       | E          | 2009/2010      | 9     |               |                    | P        |           |               |
| domanda preventiva e corsi                                                                                    | Y                      | 2                     | IN14102355 - ECONOMIA E ORGANIZZAZIONE AZIENDAI E                                                                      |      | P       | E          | 2009/2010      | 6     |               |                    | P        |           |               |

Cosa significa NON CI SONO APPELLI DISPONIBLI?

- Su UNIWEB non sono stati aperti appelli per l'insegnamento
- Il periodo di iscrizione non è ancora iniziato o è già concluso

Dal libretto on line si accede direttamente sia alle prove parziali che alle prove finali

È sufficiente cliccare sul simbolo

#### DIREZIONE AMMINISTRATIVA 🔶 I AREA DIDATTICA E SERVIZI AGLI STUDENTI

#### UNIVERSITÀ DEGLI STUDI DI PADOVA

| MARIO ROSSI                 |                                            |                                      |                       |                                   |                                  | <u>HOME</u> » » Iscri       |
|-----------------------------|--------------------------------------------|--------------------------------------|-----------------------|-----------------------------------|----------------------------------|-----------------------------|
| Studente                    | Iscrizione esami                           | PROVA F                              | INALE                 |                                   |                                  |                             |
| : Didattica                 | Attenzione: l'iscrizione alle prove scritt | e o ai compium e pos                 | ssione oal link "Prov | e scritte" selezionabile dal mer  | nu'di sinistra.                  |                             |
| Messaggi                    | La verifica dell'iscizione awiene sempre   | dai link "Verifica iscr              | rizioni esami".       |                                   |                                  |                             |
| : Dati personali            | La visualizzazione del voto avviene em     | pre dal link "Esiti esa              | ami"                  |                                   |                                  |                             |
| : Iscrizioni                |                                            | pro dar mine Eone oo                 |                       |                                   |                                  |                             |
| : Piano di studio           | La pagina mostra gli appelli al quali è po | ossibile iscriversi in q             | uesto momento per     | le attività didattiche già preser | ti nel <u>libretto on line</u> . |                             |
| : Scelta percorso           | disponibili per l'insegnamento FISI        | CA GENERALE 1                        |                       |                                   |                                  |                             |
| : Libretto on line          |                                            |                                      |                       |                                   |                                  |                             |
| : Iscrizione esami          | Attività didattica                         | Appello                              | Iscrizione            | Descrizione                       | Sessioni                         | Presidente                  |
| : Verifica iscrizione esami | ( X                                        |                                      | 17/06/2010            |                                   |                                  |                             |
| : Esiti esami               | FSICA GENERALE 1                           | 27/06/2010                           | 25/06/2010            | APPELLO ORALE                     | 2009/2010                        | VERDI LAURA                 |
| : Certificati               | $\searrow$                                 |                                      | 20/00/2010            |                                   |                                  |                             |
| : Passaggio di corso        |                                            | 22/07/2010                           | 18/06/2010            |                                   | 2000/2010                        |                             |
| : Trasferimento di ateneo   | E HONGE GENERALE I                         | 22/07/2010                           | 19/07/2010            | APPELLO SURITIO                   | 2009/2010                        | VERDILAURA                  |
| : Preimmatricolazione ad    |                                            |                                      | i                     |                                   |                                  |                             |
| accesso programmato         |                                            | PROVA PARZIA                         | LE                    |                                   |                                  |                             |
| : Preimmatricolazione ad    | Per iscriversi a esami non previsti nel pr | rop <mark>no iloretto on line</mark> | e necessario cercar   | e gli appelli nella pagina Se no  | n trovate degli appelli          | d'esame verificate anche ir |
| accesso libero              | Prove parizali (link presente nel menu' d  | li sinistra). <u>ricerca apr</u>     | <u>pelli</u> .        |                                   |                                  |                             |
| : Esami di Stato            |                                            |                                      |                       |                                   |                                  |                             |
| : Immatricolazione          |                                            |                                      |                       |                                   |                                  |                             |

#### Cosa fare se l'attività non è presente nel libretto

per le prove finali Entrare in UNIWEB Didattica → iscrizione esami

#### per le prove parziali

Entrare in UNIWEB Prove parziali

In entrambi i casi si visualizzano gli appelli disponibili per le attività presenti in libretto Per ricercare attività non presenti in libretto è necessario cliccare su "ricerca appelli"

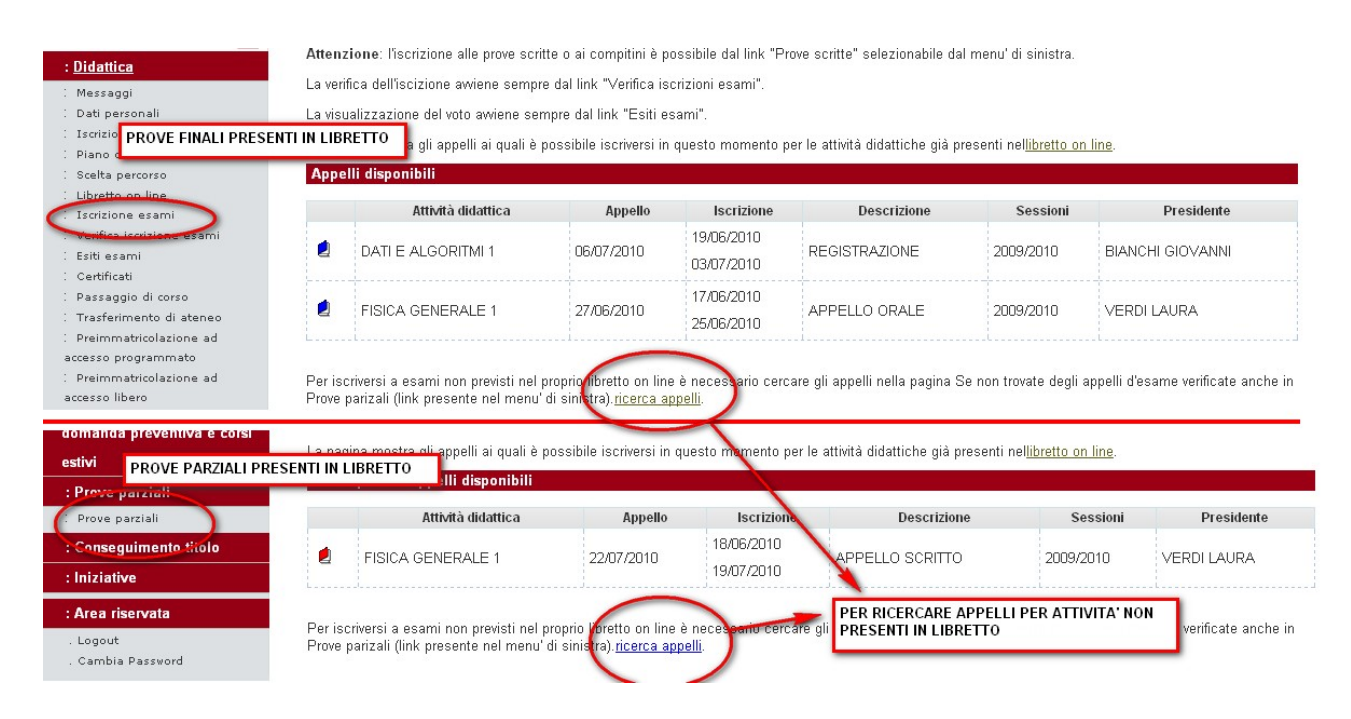

#### DIREZIONE AMMINISTRATIVA • UNIVERSITÀ DEGLI STUDI DI PADOVA AREA DIDATTICA E SERVIZI AGLI STUDENTI

Utilizzando il filtro di ricerca è possibile visualizzare tutti gli appelli presenti su UNIWEB per l'attività didattica cercata.

UNIWEB restituisce un elenco di attività didattiche con l'indicazione dei corsi di studio in cui vengono offerte. Per scegliere correttamente la lista di esame alla quale iscriversi è necessario cliccare sulla lente presente sulla prima colonna.

Per individuare l'appello corretto è importante avere le seguenti informazioni

- Nome dell'attività formativa (insegnamento)
- Corso di studio in cui si tengono le lezioni
- Nome del docente

#### Iscrizione esami - Ricerca appelli

Inserire il titolo dell'attività didattica (o una parte del titolo) e avviare la ricerca. Il sistema recupererà tutti gli appelli aperti per l'attività didattica cercata.

Attività didattica:

informatica

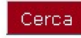

La ricerca effettuata ha recuperato più di un'Attività didattica compatibile con la chiave di ricerca specificata. E' necessario scegliere una di queste Attività per accedere alla lista degli appelli disponibili.

| Attività didattica        | Offerta nei corsi                                         |
|---------------------------|-----------------------------------------------------------|
|                           | COMUNICAZIONE(L);                                         |
|                           | DISCIPLINE DELL'ARTE, DELLA MUSICA E DELLO SPETTACOLO(L); |
|                           | FILOSOFIA(L);                                             |
|                           | GEOGRAFIA DEI PROCESSI TERRITORIALI(L);                   |
|                           | GESTIONE DEI BENI ARCHIVISTICI E LIBRARI(LS);             |
|                           | INGEGNERIA BIOMEDICA(L);                                  |
|                           | INGEGNERIA DELL'INFORMAZIONE(L);                          |
| -                         | INGEGNERIA EDILE-ARCHITETTURA;                            |
| FONDAMENTI DI INFORMATICA | INGEGNERIA ELETTRONICA(L);                                |
| $\sim$                    | INGEGNERIA GESTIONALE(L);                                 |
|                           | INGEGNERIA INFORMATICA(L);                                |
|                           | INGEGNERIA MECCANICA(L);                                  |
|                           | INGEGNERIA MECCANICA E MECCATRONICA(L);                   |
|                           | PROGETTAZIONE E GESTIONE DEL TURISMO CULTURALE(L);        |
|                           | PSICOLOGIA(L);                                            |

#### La ricerca deve avvenire nel corso di studio in cui si tengono le lezioni dell'esame ricercato

Se non si trova l'appello cercato vuol dire che non è ancora stato inserito in UNIWEB.

E' importante inscriversi alla lista corretta per evitare errori nella carriera e nel piano di studio.

#### DIREZIONE AMMINISTRATIVA • UNIVERSITÀ DEGLI STUDI DI PADOVA AREA DIDATTICA E SERVIZI AGLI STUDENTI

| Idattica                                                                                                    | Attivi     | tà Didattica: <b>FISICA</b>                          | GENERALE                                             | 1                                                                                              |                                                                                                 |                                                      |                                                  |                                            |
|----------------------------------------------------------------------------------------------------|------------|------------------------------------------------------|------------------------------------------------------|------------------------------------------------------------------------------------------------|-------------------------------------------------------------------------------------------------|------------------------------------------------------|--------------------------------------------------|--------------------------------------------|
| Messaggi                                                                                                    | An         | alli offerti nella n                                 | onria facelti                                        |                                                                                                |                                                                                                 |                                                      |                                                  |                                            |
| ati personali                                                                                                    | Арр        | ieni oneni nena p                                    |                                                      |                                                                                                |                                                                                                 |                                                      |                                                  |                                            |
| crizioni                                                                                                    |            | Offerta nel c                                        | 0150                                                 | Appello                                                                                        | Iscrizione                                                                                      | Descrizion                                           | e Sessi                                          | oni President                              |
| iano di studio                                                                                                    |            | Gilditation                                          | 0.00                                                 | rippone                                                                                        | 130020040                                                                                       |                                                      | 0 0000                                           |                                            |
| celta percorso                                                                                                    |            | INGEGNERIA BIO                                       |                                                      |                                                                                                | 17706/2010                                                                                      | APPELLO OR                                           |                                                  |                                            |
| bretto on line                                                                                                    | d          |                                                      |                                                      |                                                                                                | 25/06/2010                                                                                      |                                                      |                                                  |                                            |
| rizione esami                                                                                                    | h          |                                                      |                                                      |                                                                                                |                                                                                                 |                                                      |                                                  |                                            |
| arifica iscrizione esami                                                                                                    |            |                                                      |                                                      |                                                                                                |                                                                                                 |                                                      |                                                  |                                            |
| iti esami                                                                                                    | Lege       | enda: L = Corso di l                                 | aurea; LS = 0                                        | Corso di laure                                                                                 | a specialisti                                                                                   | ca                                                   |                                                  |                                            |
| rtificati                                                                                                    | Ant        | elli offerti nell'Ate                                | neo                                                  |                                                                                                |                                                                                                 |                                                      |                                                  |                                            |
| assaggio di corso                                                                                                    | - Andrew - |                                                      |                                                      |                                                                                                |                                                                                                 |                                                      |                                                  |                                            |
| a franta a sector a different a sector                                                                                                    |            | Offerta pel corco                                    | Annollo                                              | Iscrizione                                                                                     | De                                                                                              | ecriziono                                            | Saccioni                                         | Draeidanta                                 |
| sterimento di ateneo                                                                                                    |            | Unertaner corso                                      | Appeno                                               | 13011210110                                                                                    |                                                                                                 | SCHZIOHE                                             | 363310111                                        | Freshuente                                 |
| mmatricolazione ad                                                                                                    | -          | Offerta ner corso                                    | Appeno                                               | 07/06/2010                                                                                     |                                                                                                 | schzione                                             | 363310111                                        | Freshlenite                                |
| asterimento di ateneo<br>eimmatricolazione ad<br>isso programmato                                                                                      | 2          | FISICA(L);                                           | 22/06/2010                                           | 07/06/2010                                                                                     | FISICA G                                                                                        | ENERALE 1                                            | 2009/2010                                        | BIANCHI LUCA                               |
| asterimento di ateneo<br>almmatricolazione ad<br>sso programmato<br>almmatricolazione ad                                                               |            | FISICA(L);                                           | 22/06/2010                                           | 07/06/2010<br>20/06/2010                                                                       |                                                                                                 | ENERALE 1                                            | 2009/2010                                        | BIANCHI LUCA                               |
| asterimento di ateneo<br>aimmatricolazione ad<br>sso programmato<br>aimmatricolazione ad<br>sso libero                                                 | 2          | FISICA(L);                                           | 22/06/2010                                           | 07/06/2010                                                                                     | )<br>FISICA G                                                                                   | ENERALE 1                                            | 2009/2010                                        | BIANCHI LUCA                               |
| rerimento di ateneo<br>mmatricolazione ad<br>o programmato<br>mmatricolazione ad<br>o libero<br>ni di Stato                                            | 2          | FISICA(L);                                           | 22/06/2010<br>22/06/2010                             | 07/06/2010<br>20/06/2010<br>07/06/2010                                                         | FISICA G                                                                                        | SENERALE 1                                           | 2009/2010                                        | BIANCHI LUCA<br>CURCI PAOLO                |
| isterimento di ateneo<br>immatricolazione ad<br>iso programmato<br>immatricolazione ad<br>iso libero<br>imi di Stato<br>matricolazione                 | 2          | FISICA(L);<br>FISICA(L);                             | 22/06/2010<br>22/06/2010                             | 07/06/2010<br>20/06/2010<br>07/06/2010<br>20/06/2010                                           | FISICA G                                                                                        | SENERALE 1                                           | 2009/2010<br>2009/2010                           | BIANCHI LUCA<br>CURCI PAOLO                |
| isterimento di ateneo<br>immatricolazione ad<br>iso programmato<br>immatricolazione ad<br>imi di Stato<br>matricolazione<br>itto allo studio.          | 2          | FISICA(L);<br>FISICA(L);                             | 22/06/2010<br>22/06/2010                             | 07/06/2010<br>20/06/2010<br>07/06/2010<br>20/06/2010<br>13/06/2010                             | FISICA G                                                                                        | GENERALE 1                                           | 2009/2010                                        | BIANCHI LUCA                               |
| mmatricolazione ad<br>so programmato<br>mmatricolazione ad<br>so libero<br>mi di Stato<br>natricolazione<br>tto allo studio,                           | 2          | FISICA(L);<br>FISICA(L);<br>FISICA(L);               | 22/06/2010<br>22/06/2010<br>28/06/2010               | 07/06/2010<br>20/06/2010<br>07/06/2010<br>20/06/2010<br>13/06/2010                             | FISICA G                                                                                        | GENERALE 1<br>GENERALE 1<br>GENERALE 1               | 2009/2010<br>2009/2010<br>2009/2010              | BIANCHI LUCA<br>CURCI PAOLO<br>CONTI MARIO |
| mmatricolazione ad<br>so programmato<br>mmatricolazione ad<br>so libero<br>mi di Stato<br>natricolazione<br>tto allo studio,<br>nda preventiva e corsi | 2          | FISICA(L);<br>FISICA(L);<br>FISICA(L);               | 22/06/2010<br>22/06/2010<br>28/06/2010               | 07/06/2010<br>20/06/2010<br>20/06/2010<br>20/06/2010<br>13/06/2010<br>26/06/2010               | )<br>FISICA (<br>)<br>FISICA (                                                                  | GENERALE 1<br>GENERALE 1<br>GENERALE 1               | 2009/2010<br>2009/2010<br>2009/2010              | CURCI PAOLO                                |
| rimento di ateneo<br>matricolazione ad<br>programmato<br>natricolazione ad<br>di Stato<br>tricolazione<br>allo studio,<br>a preventiva e corsi         | 2          | FISICA(L);<br>FISICA(L);<br>FISICA(L);               | 22/06/2010<br>22/06/2010<br>28/06/2010               | 07/06/2010<br>20/06/2010<br>20/06/2010<br>20/06/2010<br>13/06/2010<br>26/06/2010<br>13/06/2010 | )<br>FISICA (<br>)<br>FISICA (<br>)<br>FISICA (                                                 | ENERALE 1<br>ENERALE 1<br>ENERALE 1                  | 2009/2010<br>2009/2010<br>2009/2010              | CURCI PAOLO                                |
| ii ateneo<br>tione ad<br>iione ad<br>ie<br>dio,<br>htiva e corsi                                                                                       | 2          | FISICA(L);<br>FISICA(L);<br>FISICA(L);<br>FISICA(L); | 22/06/2010<br>22/06/2010<br>28/06/2010<br>28/06/2010 | 07/06/2010<br>20/06/2010<br>20/06/2010<br>20/06/2010<br>13/06/2010<br>26/06/2010               | FISICA (0)       FISICA (0)       FISICA (0)       FISICA (0)       FISICA (0)       FISICA (0) | SENERALE 1<br>SENERALE 1<br>SENERALE 1<br>SENERALE 1 | 2009/2010<br>2009/2010<br>2009/2010<br>2009/2010 | GALLI PIETRO                               |

Dopo aver selezionato l'attività controllare le informazioni presentate da UNIWEB e, se sono corrette, procedere.

#### **INFORMAZIONE IMPORTANTE**

L'iscrizione comporta l'inserimento dell'attività nel proprio libretto on line. Si tratta di una operazione necessaria per consentire la registrazione dell'esame.

| Studente                                                                                                    | Prenotazione appelli da offerta - Conferma attività in libretto                                                                                                    |
|----------------------------------------------------------------------------------------------------|----------------------------------------------------------------------------------------------------|
| : Didattica                                                                                                    | Attenzione,<br>per consentire la prenotazione all'appello, l'Insegnamento da Lei scelto dovrà essere inserito nel libretto con le seguenti caratteristiche:                                                                                                    |
| <ul> <li>Messaggi</li> <li>Dati personali</li> <li>Iscrizioni</li> <li>Piano di studio</li> <li>Scelta percorso</li> <li>Libretto on line</li> <li>Iscrizione esami</li> <li>Verifica iscrizione esami</li> <li>Esiti esami</li> <li>Certificati</li> <li>Passaggio di corso</li> <li>Trasferimento di ateneo</li> <li>Preimmatricolazione ad</li> </ul> | Attività digattica:IN02103110 - FISICA GENERALE 1         Corso di studio:       IN0512 - INGEGNERIA BIOMEDICA         Ordinamento:       IN0512-08 - INGEGNERIA BIOMEDICA         Percorso di Studio:       00022 - Percorso Comune         Offerta nell'AA:       2009/2010         Docente titolare:       LAURA VERDI |
| accesso programmato<br>: Preimmatricolazione ad<br>accesso libero<br>: Esami di Stato                                                                                                    | Procedi                                                                                                    |

# DIREZIONE AMMINISTRATIVA AREA DIDATTICA E SERVIZI AGLI STUDENTI

La scelta del turno

Se è possibile scegliere il turno nel quale iscriversi il turno può essere selezionato prima della conferma dell'iscrizione.

## **VERIFICA ISCRIZIONE AGLI APPELLI**

Per verificare l'iscrizione all'esame, stampare un promemoria o cancellare una prenotazione effettuata

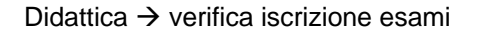

| Studente                                                                                                    | ROSSI MARIO [MAT. 987654]                                                                                                    |
|----------------------------------------------------------------------------------------------------|----------------------------------------------------------------------------------------------------|
| : Didattica                                                                                                    | Bacheca Prenotazione Appelli d'Esame                                                                                                    |
| : Messaggi<br>: Dati personali<br>: Iscrizioni<br>: Piano di studio                                                                                                  | Stato delle prenotazioni effettuate aggiornato al 19/06/2010<br>Visualizza la <u>cronologia completa delle</u> operazioni di prenotazione di appelli |
| : Scelta percorso<br>: Libretto on line<br>: Iscrizione esami                                                                                                    | DATI E ALGORITMI 1 - [IN04111234] - APPELLO SCRITTO Numero Iscrizione: 1 su 6 Tipo Prova: Scritto                                                    |
| Verifica iscrizione esami                                                                                                    | Giorno Ora Edificio Aula Riservato per Docenti<br>Nome Cognome Cancella Stamp                                                                        |
| : Certificati<br>: Passaggio di corso                                                                                                    | 14/06/2010 COMPLESSO DI INGEGNERIA AULA M Nessun partizionamento GIOVANNI BIANCHI 🗙 🖨                                                                |
| . Trasterimento di ateneo<br>: Preimmatricolazione ad<br>accesso programmato<br>: Preimmatricolazione ad<br>accesso libero<br>: Esami di Stato<br>: Immatricolazione | PER VERIFICARE LE ISCRIZIONI AGLI APPELLI E LE LISTE                                                                                                 |
| : Diritto allo studio,                                                                                                    |                                                                                                    |
| estivi                                                                                                    |                                                                                                    |
| : Prove parziali                                                                                                    |                                                                                                    |
| : Conseguimento titolo                                                                                                    |                                                                                                    |